# 資格中国語中級 A・B e ラーニング教材 利用の手引き

# 「ブレンド型学習」と学習の進め方 1 教室授業と自宅でのeラーニングを組み合わせた学習方法を ブレンド型学習と呼びます。ブレンド型学習は、授業とeラー ニングの連携により、授業時間を増やすことなく学習内容の充 実をはかることができる学習方法です。毎回授業の前に、自宅 でeラーニングによる予習(範囲は教員が指示)を行い、授業 のはじめに学習の定着度を測る小テストを行います。 予習 授業 小テスト 2. 中国語入力の準備(スマートフォンで利用の場合) ★iPhone の場合 ①「設定」→「一般」→「キーボード」→「キーボード」→「新 しいキーボードを追加」で「簡体字中国語」を選択し、「拼音 -QWERTY」と「手書き」をチェック ②「設定」→「一般」→「キーボード」→「音声入力」をオン ★Android の場合 ※Android は機種によって設定方法が異なる場合があります ①Google Play から Google Pinyin Input をダウンロード ②「設定」→「言語と入力」→「Google ピンイン入力」をチ ェック ③「設定」→「言語と入力」→「"Google 音声入力"右側の設 定ボタン」→「言語」→「普通话(大陆中国)」をチェック→ 「保存」

## 3. eラーニング教材の利用方法

■ステップ1 教材ページにアクセスする

教材ページ(http://fic.xsrv.jp/elgg/)にアクセスし、「HSK 合格講座」→「資格中国語中級 A・B」の順にクリック。

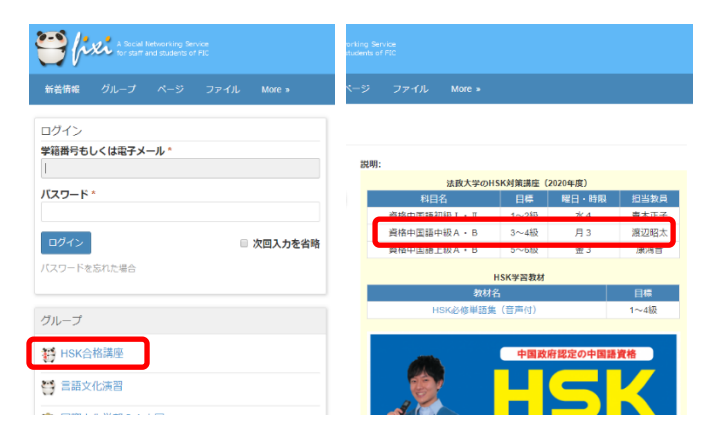

- ■ステップ2 ユニットを選択する
- 「教材」をクリックし、教材を起動します。

#### 【授業の進め方と方法】

```
授業は、自宅でのe-Learning数材による予習と数室での対面学習を組み合わせたプレンド型学習に
よって行います。

具体的な進め方は以下の通りです。

(1) 授業前の軍前学習

授業前にパソコンまたはスマートフォンを使い、HSK3-4級の過去問題の中から指定された範囲のデ
イクテーション(全文の間き取り)を行います。

(2) 授業の進め方と方法

①小テスト(前回の学習内容の復習テスト)

②リスニング問題の解説

③リスニング問題のポイントを用いた練習問題、発音・会話練習など

【数材】

- 春学期:HSK3級リスニング対策ディクテーション

(取送)

・秋学期:HSK4級リスニング対策ディクテーション(取送)

*HSK必修単語集(100,100)
```

### ■ステップ3 ログインする

教材起動後、学籍番号とパスワードを入力し、ログインします。 初期パスワードは、学籍番号と同じです。ログインしなければ 教材を使用できないので、必ず最初にログインしてください。

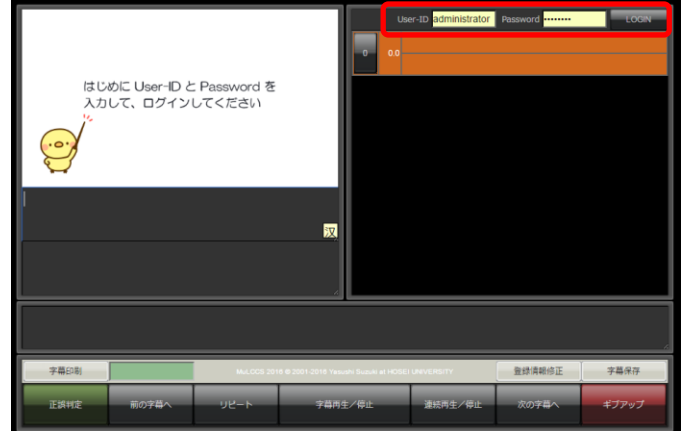

■ステップ4 映像を見ながら中国語を聞く 字幕番号ボタンを押すと、音声を聞くことができます。連続再 生ボタンを押すと、音声を通しで聞くことができます。

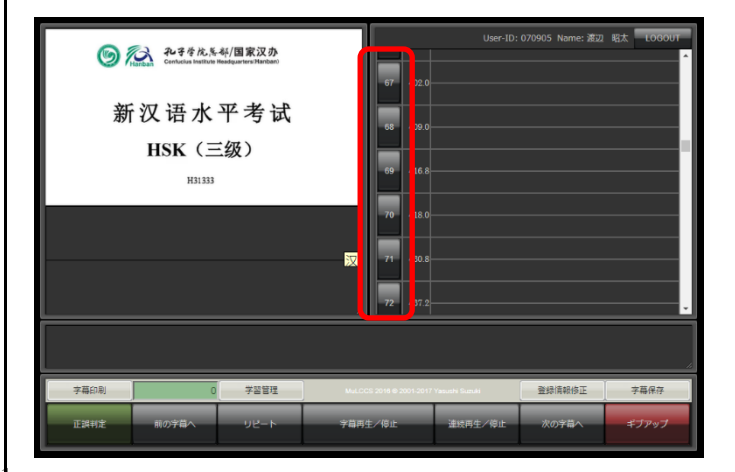

#### ■ステップ5 中国語字幕を入力する

字幕番号ボタンを押し、画像の下欄に中国語を入力します。右 側の字幕欄に自動的に反映されます。スマートフォンで利用す る場合、中国語キーボードに切り替えてください。

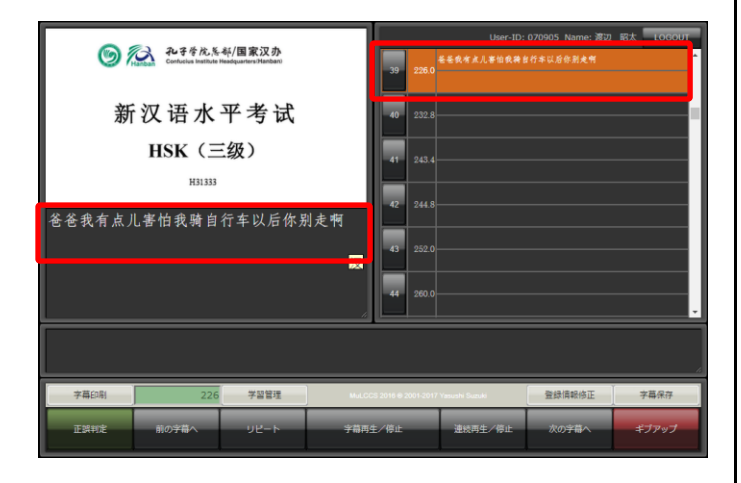

### ■ステップ6 正誤判定を行う

中国語を入力後、正誤判定ボタンを押して正誤判定を行います。 正しく入力されていれば、右側の字幕欄が緑色になります。

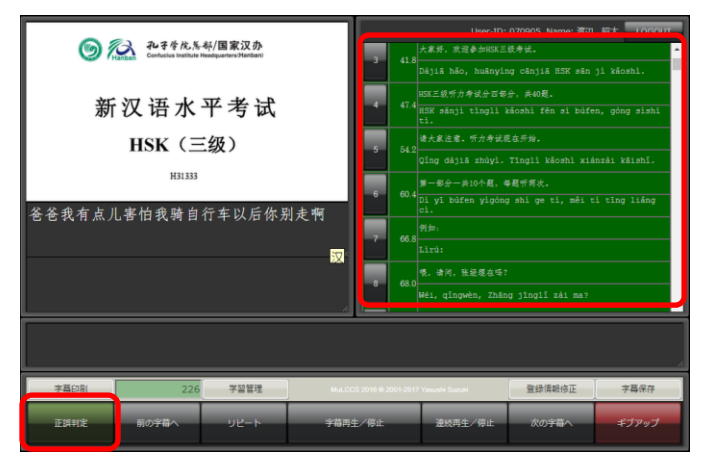

■ステップ7 中国語字幕を保存する(重要) 字幕を緑色にしたら、適宜「字幕保存」ボタンを押します。字 幕を保存せずログアウトすると、全て消えてしまいます。

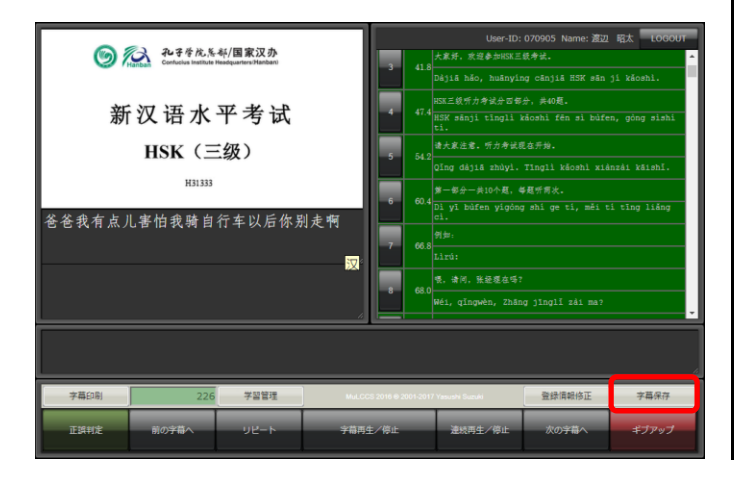

#### 中国語の入力方法(PC)

① キーボードを半角英数モードに はじめに、半角英数が入力できるよう、キーボードの設定 を切り換えてください。 ② ローマ字+声調→ピンイン 次に、ローマ字と声調とを組み合わせて、ピンインを入力 します。たとえば、mā(maの第一声)と入力したい場合 は、ma1 と入力してください。軽声の場合は、数字を入力 する必要はありません。 ③ ピンイン→漢字 ピンインが表示された後、スペースキーを押すと漢字に変 換できます。単漢字変換のほかに、単語変換も可能です。 たとえば、"网球"と入力する場合、"wǎng"→ "网"、 "diú" → "球"のように一文字ずつ変換することも、 "wǎngqiú" → "网球"のように単語ごとに変換するこ

#### ともできます。

#### 中国語の入力方法(スマートフォン)

① キーボードを中国語モードに 中国語が入力できるよう、中国語キーボードに切り換えて ください。

2 ピンインまたは手書きで中国語を入力

ピンインまたは手書きで中国語を入力します。

#### FAQ集

- Q1 パスワードやメールアドレスを変更したいです。 ログイン後、「登録情報変更」を選択してください。
- Q2 ピンインの ü を入力したいのですが。 ü の入力は v キーで行います。
- Q3 音声が再生できません。 ブラウザによっては、映像が再生できない場合があり ます。Google Chrome の利用を推奨しています。
- Q4 「ギブアップ」ボタンとは何ですか? どうしても正答がわからない場合は、「ギブアップ」ボ タンで正解を見ることができますが、その問題は不正 解として扱われます。